## Settings

## How to configure the automatic sending of emails if the seller does not add products in the marketplace?

01) Access the Control Panel

02) Click Settings >> Multivendor / Seller / Marketplace

03) Edit the fields:

Enable Auto Check Seller did not Add Product and Notify Seller: true or false

Select the email templates from the fields:

Email Template Auto Check Seller did not Add Product and Notify Seller English Email Template Auto Check Seller did not Add Product and Notify Seller Português Email Template Auto Check Seller did not Add Product and Notify Seller Espanol Email Template Auto Check Seller did not Add Product and Notify Seller Japanese Email Template Auto Check Seller did not Add Product and Notify Seller French Email Template Auto Check Seller did not Add Product and Notify Seller German Email Template Auto Check Seller did not Add Product and Notify Seller German Email Template Auto Check Seller did not Add Product and Notify Seller Italian

Unique solution ID: #2650 Author: MFORMULA FAQ Last update: 2022-12-15 22:47